# キャムスタ! 16時間目EC受注の管理

# 当ウェビナーに関するご案内

音声や映像に不具合がある場合

- 通信は優先接続がおすすめです。Wi-fiをご利用の場合は電波の良い環境でご視聴ください。
- 接続はzoomアプリを推奨します。※ウェブブラウザによってはzoomに対応していません。
- 音声や映像が安定せず、視聴が難しい場合は後日アーカイブ動画をご覧ください。

ご質問はQ&A機能より随時受け付けています。

 ・ 
 <u>
 匿名でもご質問いただけます</u>のでお気軽にどうぞ。ウェビナーの後半で回答します。

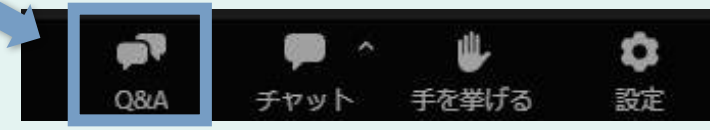

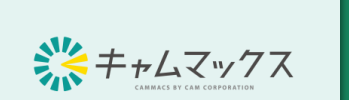

B

直

尾高

田取

月

23

H

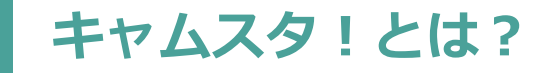

# キャムマックス+スタディ、つまりキャムマックスの勉強会です。

ユーザーの皆様がキャムマックスをもっと効率的に、もっと簡単にご利用いただけるように、

操作方法や機能に対する理解を深めていただく目的で開催していきます。

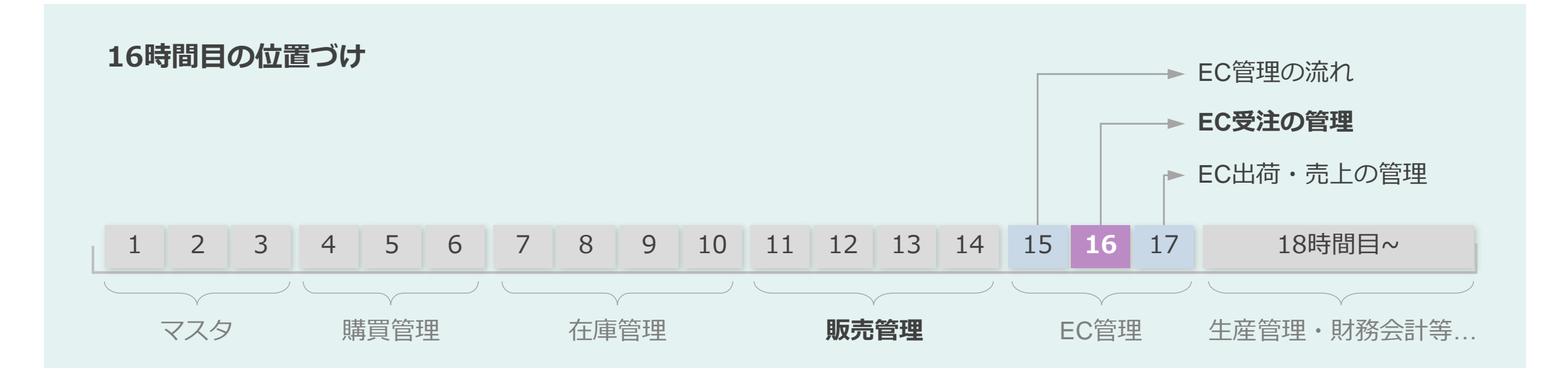

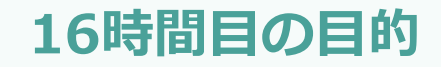

# EC受注の管理

• EC受注の確認の仕方がわかる。

• EC受注の画面の各ステータスの意味がわかる。

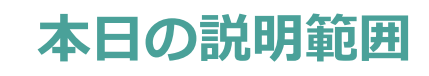

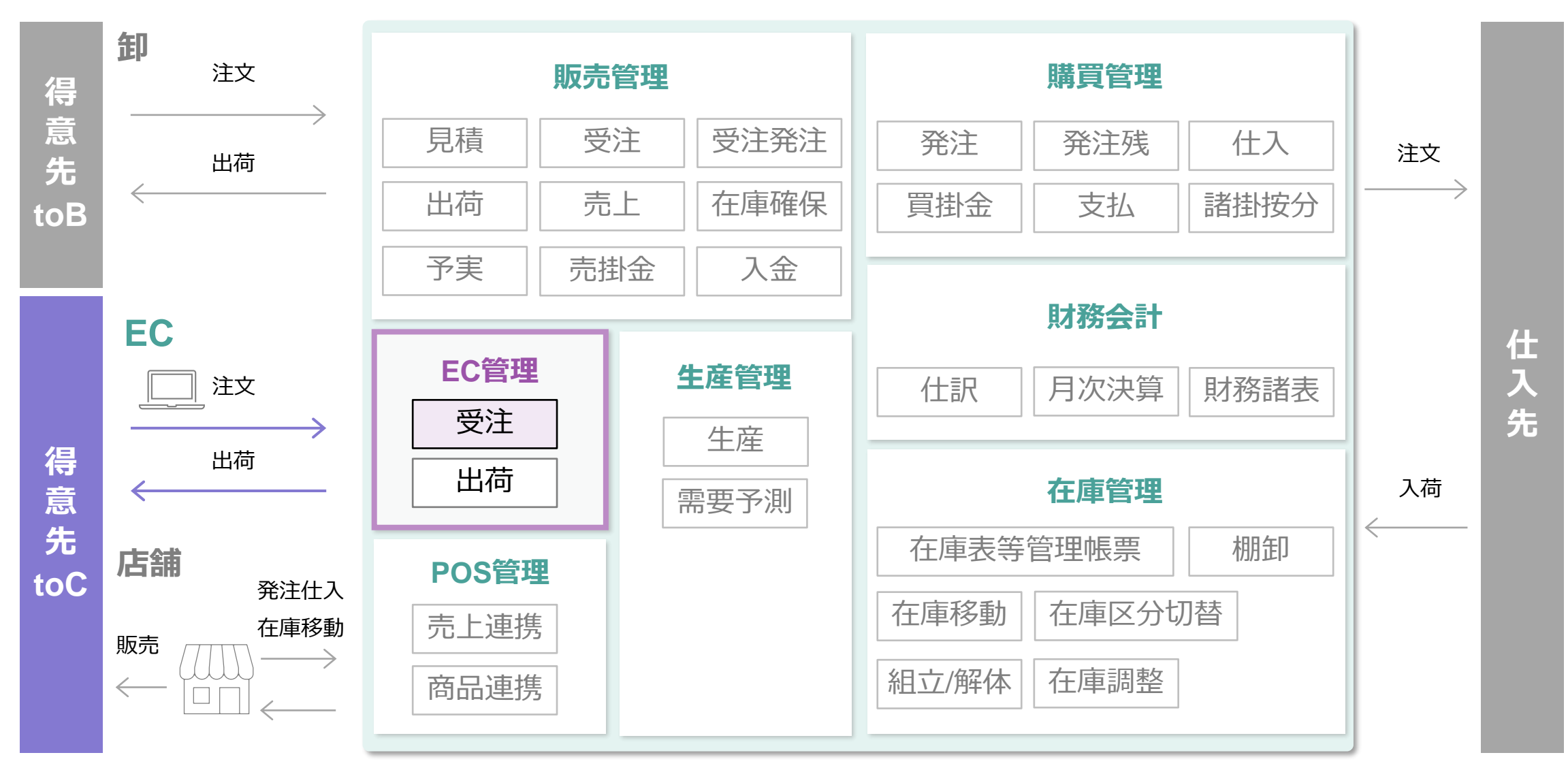

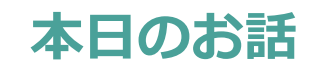

# EC受注の管理

30min

- 1. EC受注の主な機能
- 2. ご利用パターン別の設定・運用
- 3. 【デモ】受注の取込・確認をしてみましょう。

質疑応答 / よくあるご質問

30min

# EC管理の流れ

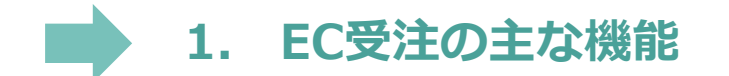

- 2. ご利用パターン別の設定・運用
- 3. 【デモ】受注の取込・確認をしてみましょう。

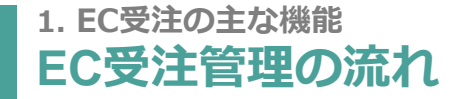

## 注文がキャムマックスに入ってくるまでの流れは以下のとおりです。

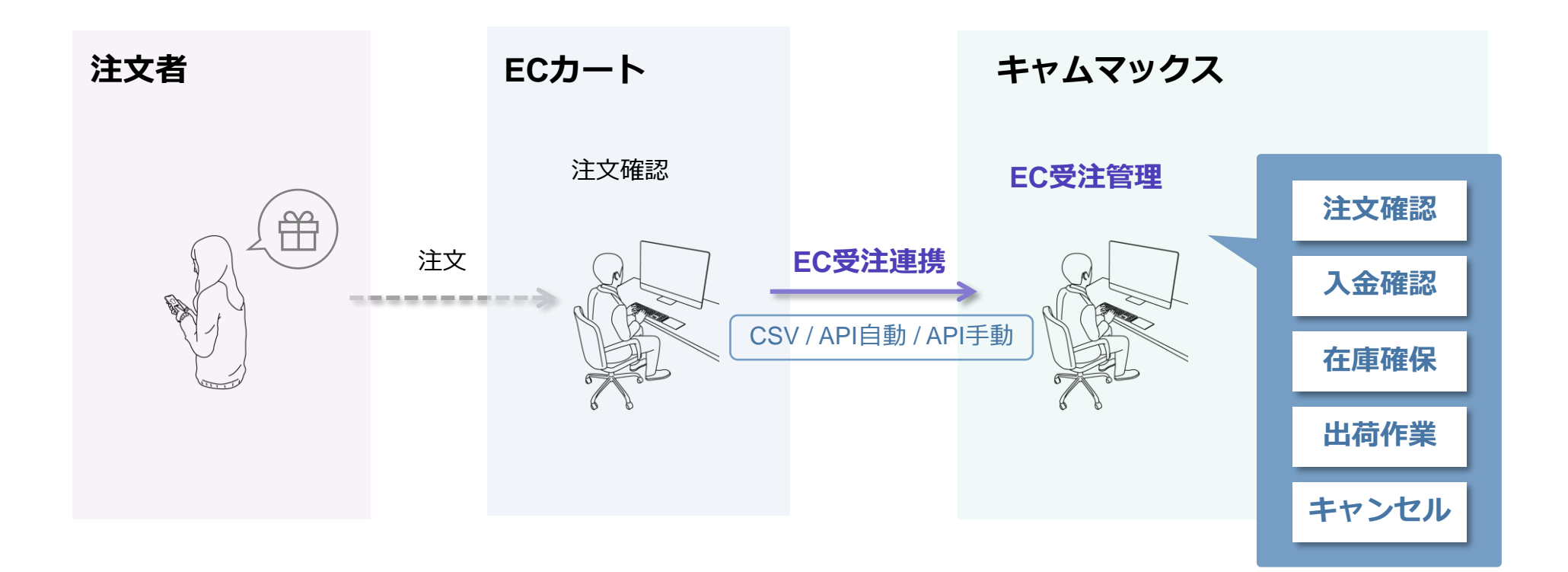

EC受注

## この機能の役割

カート・モールから注文情報を取得する。(API / CSV)
 ※キャムマックスへ直接データを登録する機能はありません。

## 連携画面イメージ

| 連携項目例                                         |
|-----------------------------------------------|
| 8 注文番号、注文日時、お客様備考、社内コメント…                     |
| <b>报</b> 商品番号、商品名、個数、単価、消費税                   |
| <b>青報</b> 氏名、カナ、メールアドレス、電話番号、住所               |
| <b>青報</b> 氏名、カナ、メールアドレス、電話番号、住所               |
| <b>報</b> お届け指定日、運送会社、配送方法、送料                  |
| <ul><li>     決済方法、クレジットカード種類、決済手数料、</li></ul> |
| 情情。者先,情情。                                     |

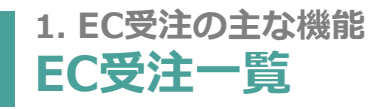

EC受注取込 >>

EC受注

## この機能の役割

•

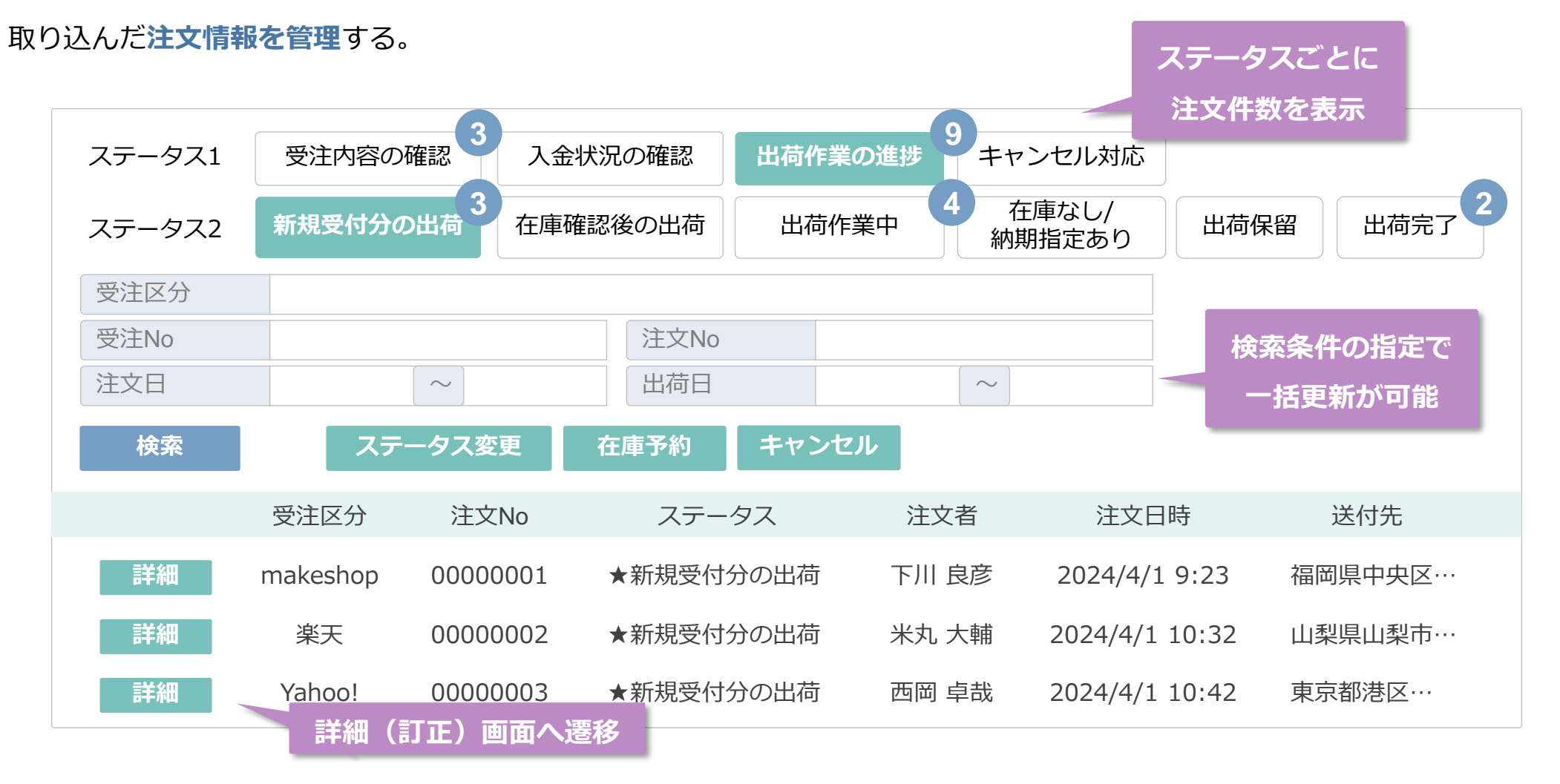

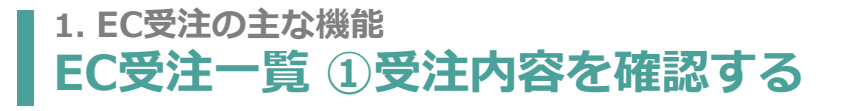

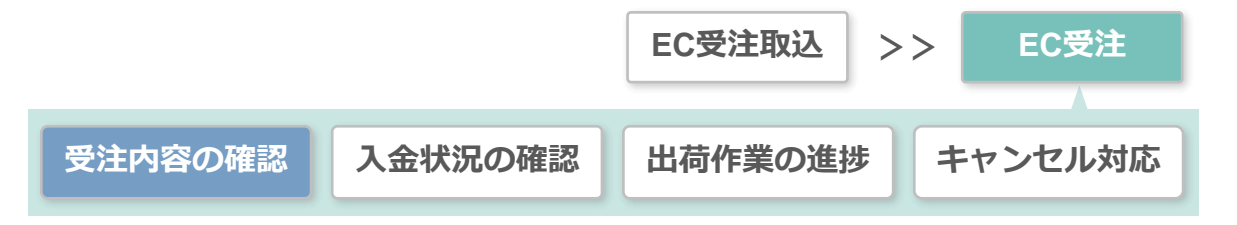

# この機能の役割

- 出荷作業前に確認が必要な注文について、 注文内容を確認する。
- 問題がなければ出荷作業にまわるようにステータスを更新する。

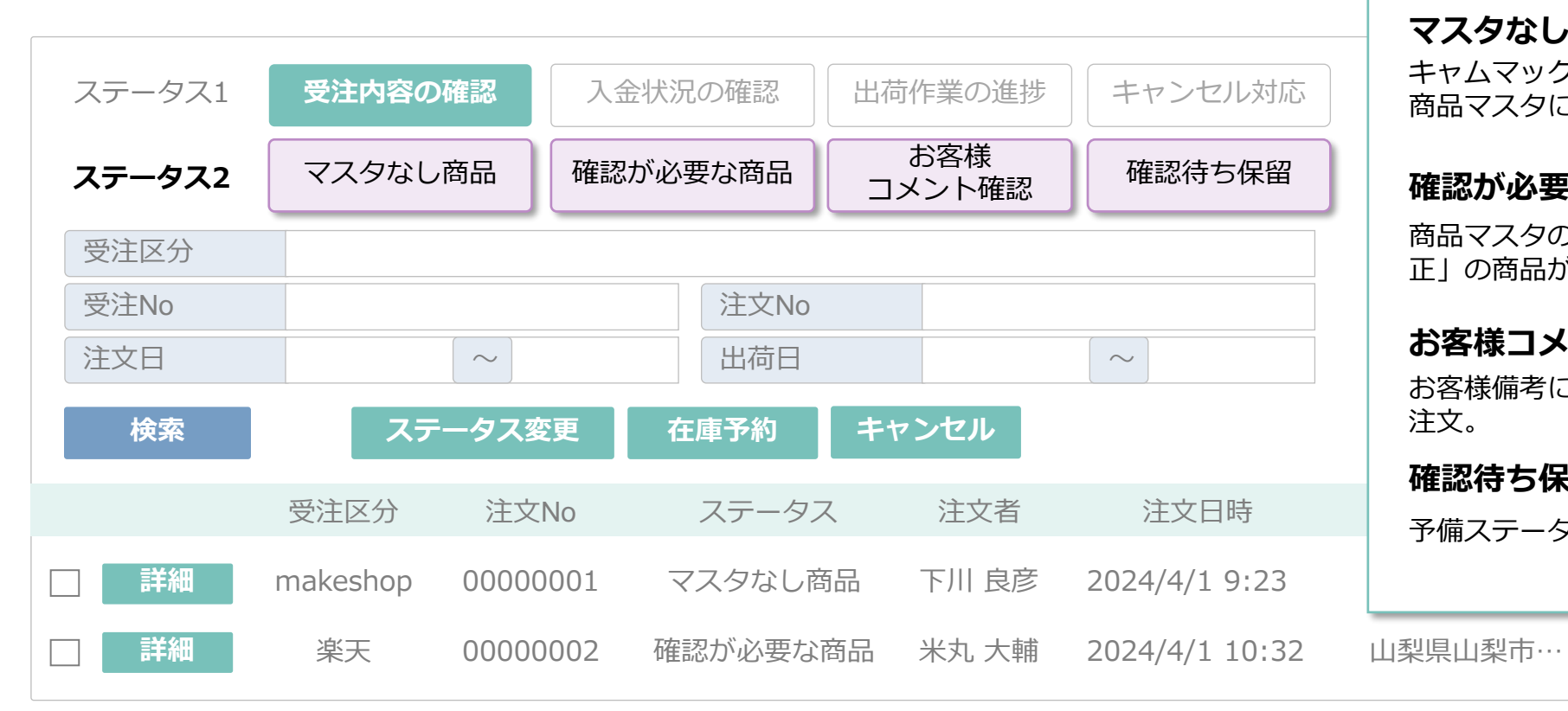

ステータス

## マスタなし商品

キャムマックスの商品マスタやEC店舗別 商品マスタに、該当しない商品を含む注文。

#### 確認が必要な商品

商品マスタの「EC 受注修正区分:要修 正しの商品が含まれている注文。

#### お客様コメント確認

お客様備考にコメントが記入されている 注文。

#### 確認待ち保留

予備ステータス。別に管理したい注文。

## 1. EC受注の主な機能 EC受注一覧 ②入金情報を確認する

# この機能の役割

• 前入金が必要な支払方法が選択された注文に対して、

入金の済·未済を管理する。

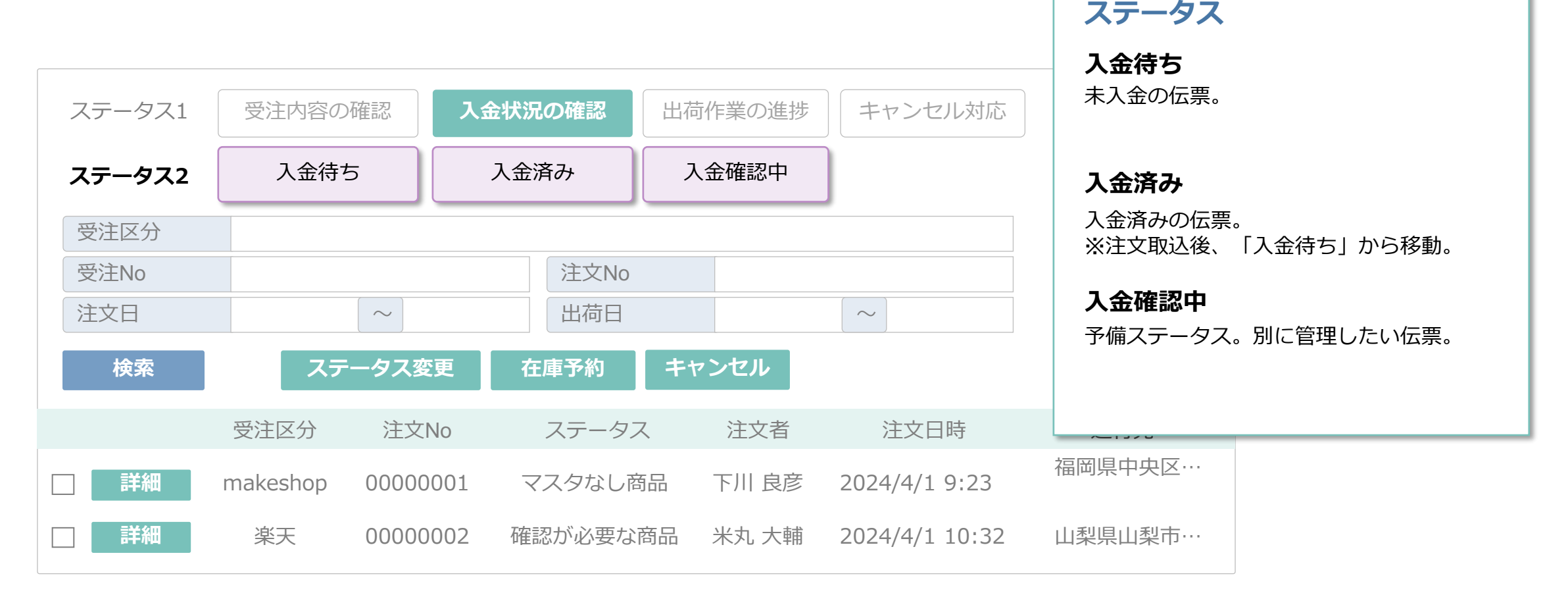

### 1. EC受注の主な機能 EC受注一覧 ③出荷状況を管理する

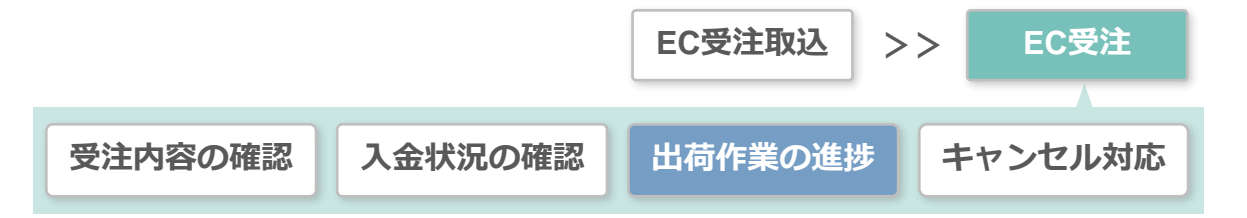

## この機能の役割

・ 出荷確定から出荷完了までのステータスを管理する。

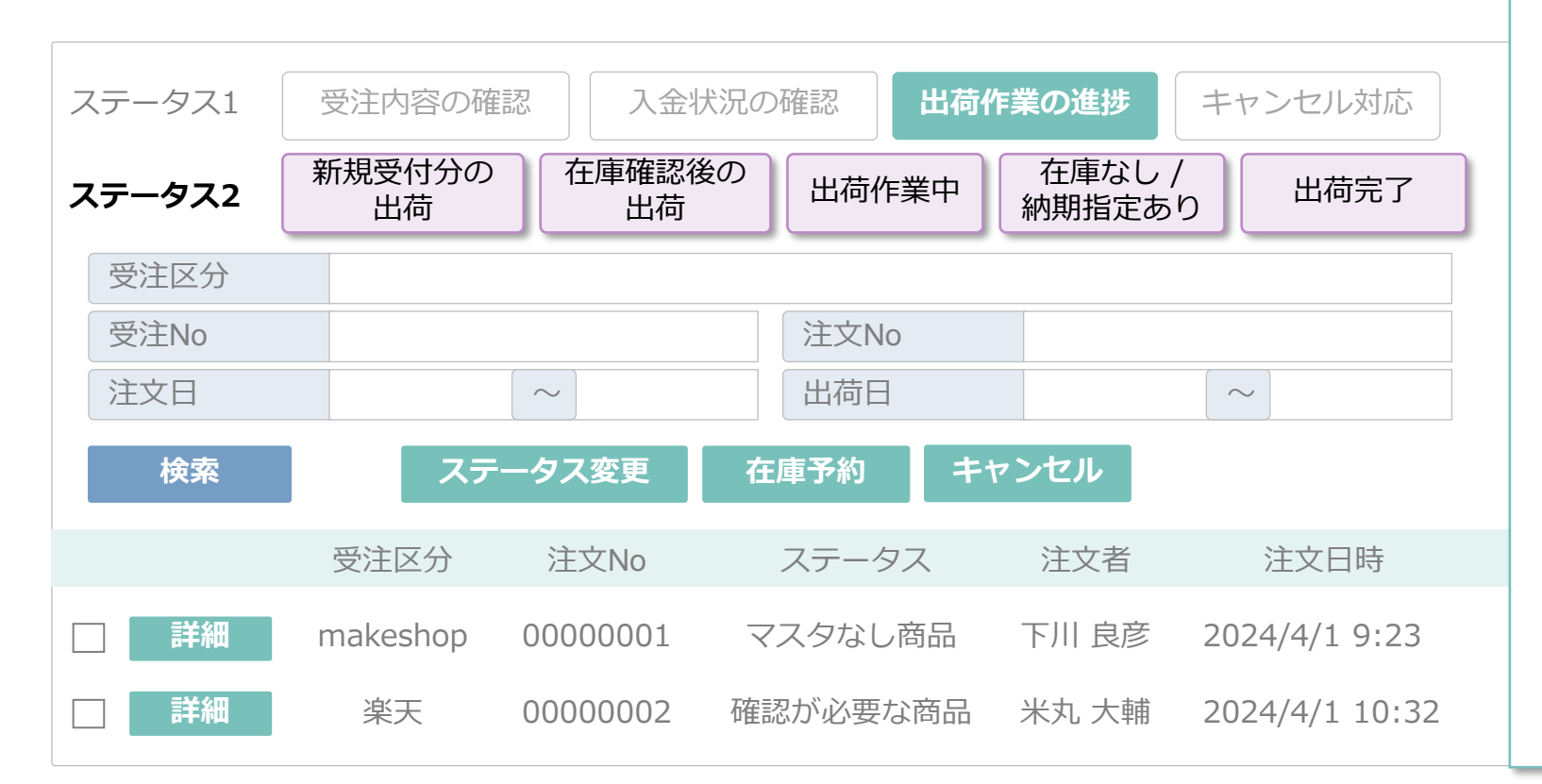

# ステータス

### 新規受付分の出荷

出荷が確定した注文。 ※出荷指示のタイミングで在庫がない場合 は「在庫なしステータス」に遷移します。

#### 在庫確認後の出荷

在庫なしステータスで確保され、全ての商 品が出荷できるようになった伝票。

#### 出荷作業中

出荷指示を行って、ピッキングを待ってい る伝票。

#### 在庫なし / 納期指定あり

出荷時に在庫が不足した商品を含む伝票。 または、お届け指定日が10日以降先の伝票。

# 出荷完了

出荷処理が完了した伝票。

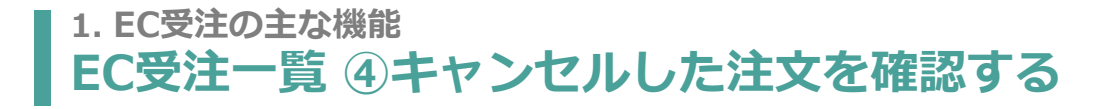

ステータス

## この機能の役割

- 取込後、キャンセル処理を行った注文を確認できます。
- 注文の削除はこのステータスの注文のみ可能です。

| ステータス1 | 受注内容の研   | 崔認 入金 <sup>4</sup> | 状況の確認     | 作業の進捗   | キャンセル対応        | キャンセル指<br>キャンセル処理 | <b>示待ち</b><br>後された伝票。 |
|--------|----------|--------------------|-----------|---------|----------------|-------------------|-----------------------|
| ステータス2 | キャンセル指   | 示待ち キ <sup>-</sup> | ャンセル対応中 = | キャンセル済る | <del>7</del>   | キャンセル対応           |                       |
| 受注区分   |          |                    |           |         |                | イヤンビルが心           |                       |
| 受注No   |          |                    | 注文No      |         |                | キャンヤル済            | ት                     |
| 注文日    |          | $\sim$             | 出荷日       |         | $\sim$         | キャンセル処理           | <br>が完了している注文。        |
| 検索     | ステ       | ータス変更              | 在庫予約キ     | ャンセル    |                |                   |                       |
|        | 受注区分     | 注文No               | ステータス     | 注文者     | 注文日時           | 送付先               |                       |
| □ 詳細   | makeshop | 00000001           | マスタなし商品   | 下川 良彦   | 2024/4/1 9:23  | 福岡県中央区…           |                       |
| ■ 詳細   | 楽天       | 0000002            | 確認が必要な商品  | 米丸 大輔   | 2024/4/1 10:32 | 山梨県山梨市…           |                       |

# EC管理の流れ

# 1. EC受注の主な機能

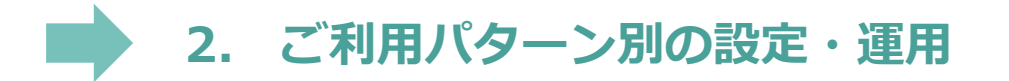

3. 【デモ】受注の取込・確認をしてみましょう。

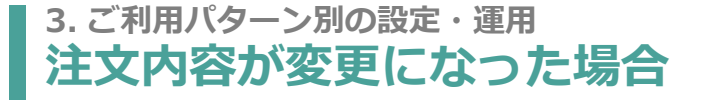

#### 注文取込み後に注文内容が変更になった場合、

対象の伝票を削除いただき、再連携をお願いします。

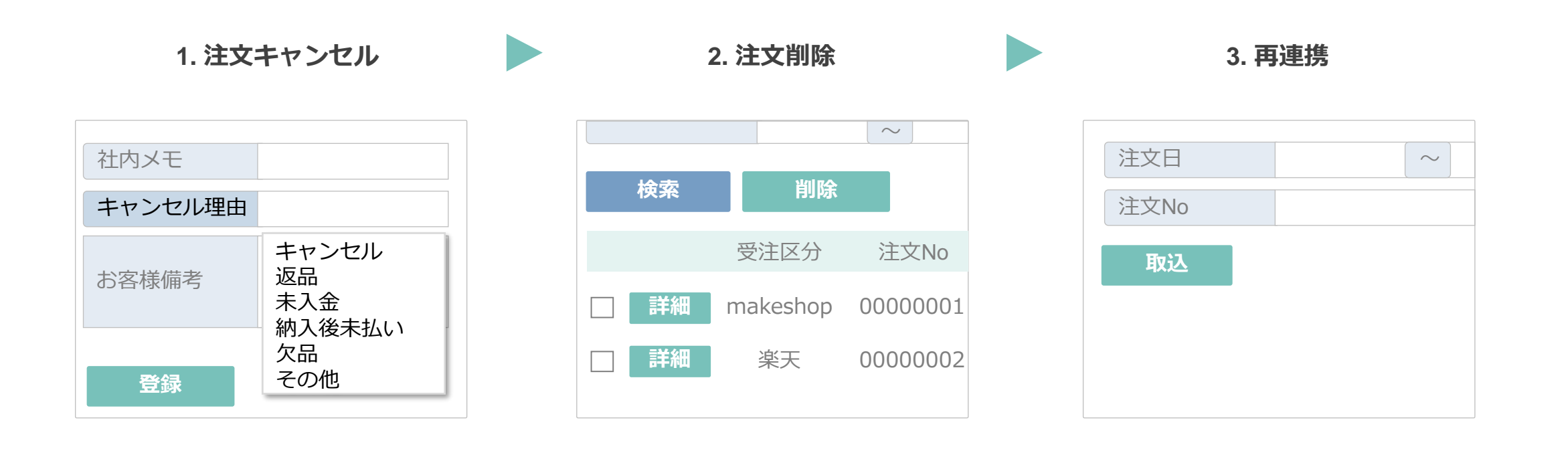

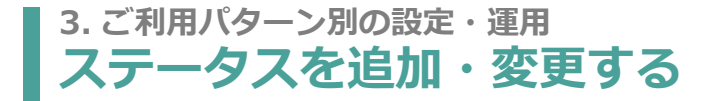

#### ステータスの追加や名称の変更はサポートにて設定可能です。

#### 例:出荷保留1を予約注文に変更

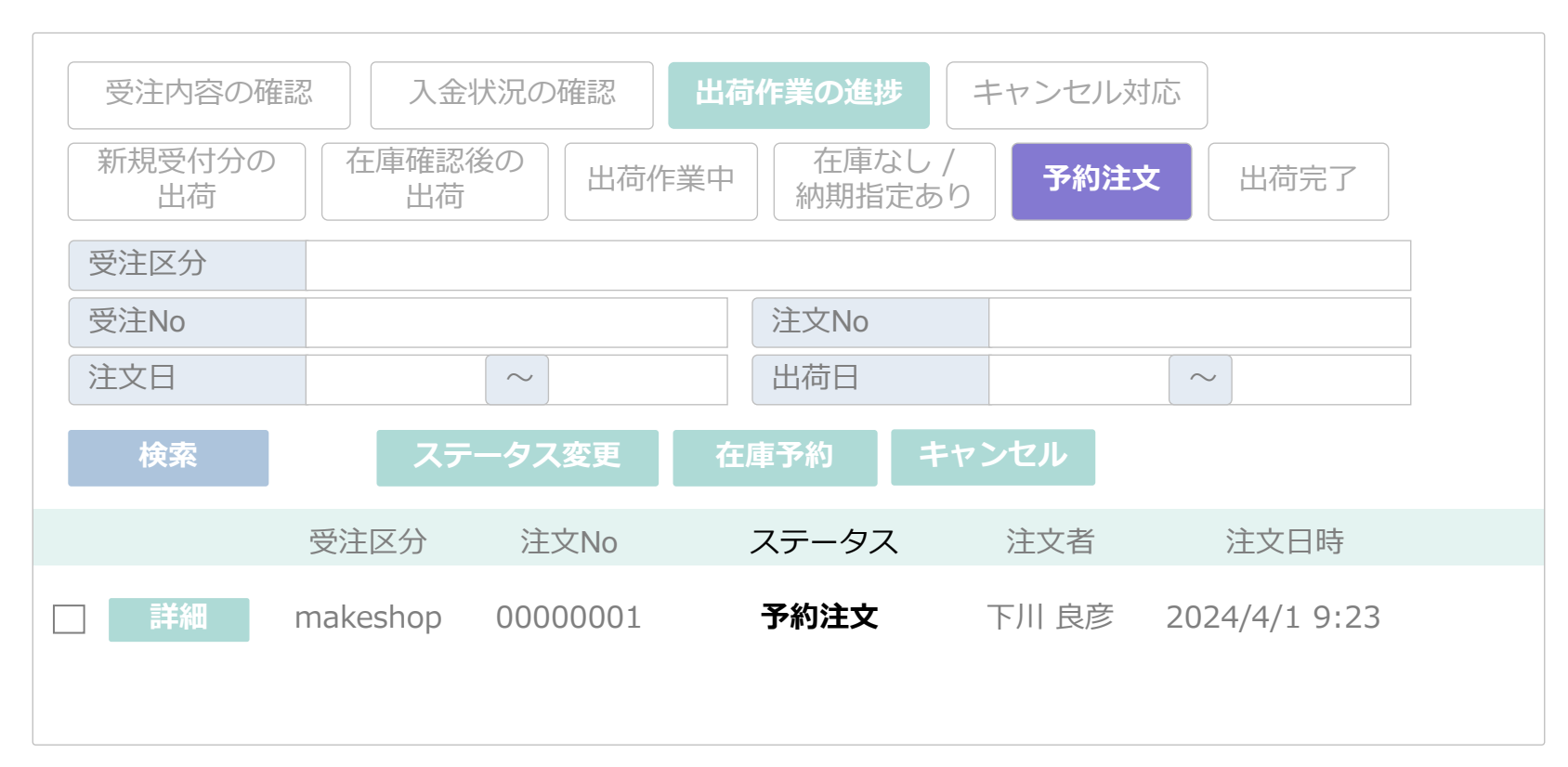

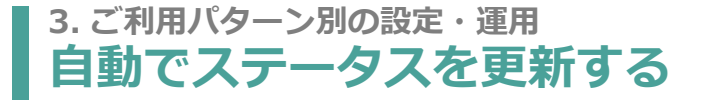

#### 詳細画面にて、ステータスに「自動確認」を指定して、

### 登録を行うと次のステータスに自動更新します。

#### EC受注詳細画面

| 注文No            | 出荷日   | 状態     | 自動確認  |      |
|-----------------|-------|--------|-------|------|
| 注文者             | 電話番号  | メールフ   | 7ドレス  |      |
| 住所              |       |        |       |      |
| 登録              |       |        |       |      |
| 商品              | 数量    | 単価(税込) | 小計    | 予約区分 |
| キャムコーヒー ブレンド 1  | 00g 1 | 2,200  | 2,200 | 在庫確保 |
| キャムコーヒー 浅煎り 100 | )g 1  | 2,200  | 2,200 | 在庫確保 |
| キャムコーヒー 深煎り 100 | )g 1  | 2,200  | 2,200 | 在庫確保 |

## 「受注在庫予約解除」機能で、

# 確保済みの在庫を引きはがすことができます。

#### 受注在庫予約解除画面

| 受注区分 | 日 第  | ≝天 □ Yahoo | ! 🗌 Amazon  |           |                    |   |
|------|------|------------|-------------|-----------|--------------------|---|
| 受注No |      |            | ステー         | ータス       |                    | ▼ |
| 倉庫   |      |            | 商品          |           | Q                  |   |
| 検索   | 在庫予約 | 的解除        |             |           |                    |   |
|      | 受注区分 | 受注No       | 注文No        | 注文日       | 注文日時               |   |
|      | 楽天   | 00000001   | 24ss-000021 | 2024/4/22 | 2024/4/22 01:03:12 |   |
|      | 楽天   | 0000002    | 24ss-000022 | 2024/4/22 | 2024/4/22 01:03:12 |   |
|      | 楽天   | 0000003    | 24ss-000023 | 2024/4/22 | 2024/4/22 01:03:12 |   |

# EC管理の流れ

# 1. EC受注の主な機能

2. ご利用パターン別の設定・運用

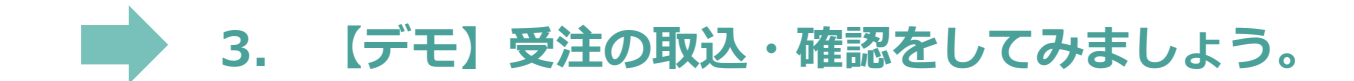

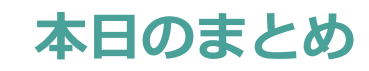

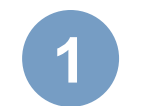

# 各カートから取り込んだ注文はEC受注管理画面で一元管理できます。

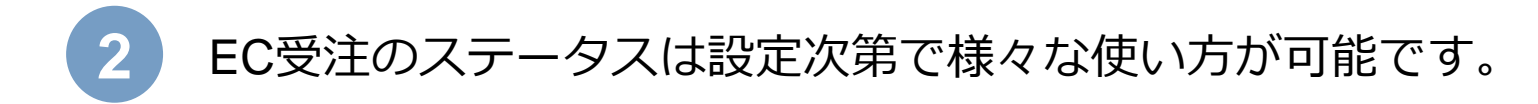

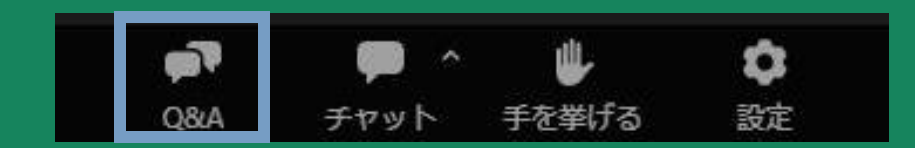

Q どのステータスの注文をキャムマックスに取り込むか、指定できますか?

A カートによって仕様が異なりますので、お問合せください。

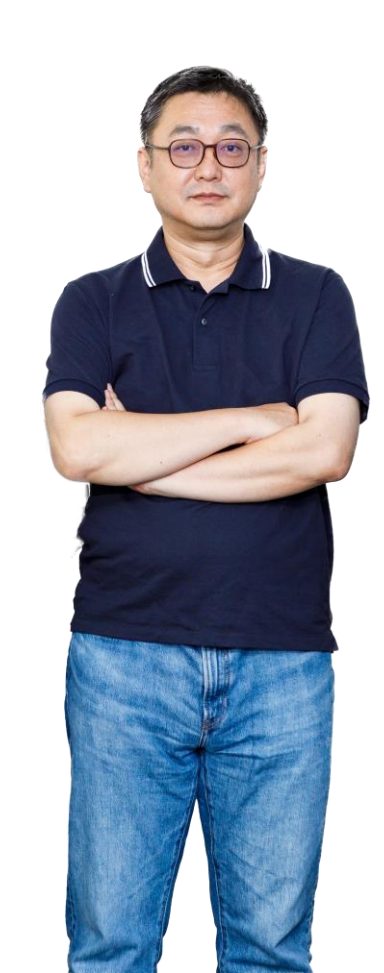

Q ECカートとキャムマックスの商品コードが異なります。

A EC店舗別商品マスタの登録で、商品コードの変換が可能です。 ※詳細は次回説明予定です。

ECカート キャムマックス

TSE-0013-9124 OJE-2352-9532 MTG-0023-9463

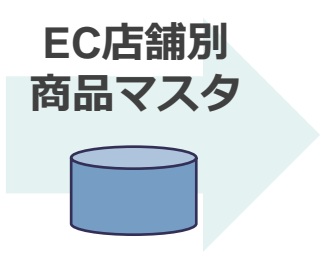

00000911245 00000129438 00000843914

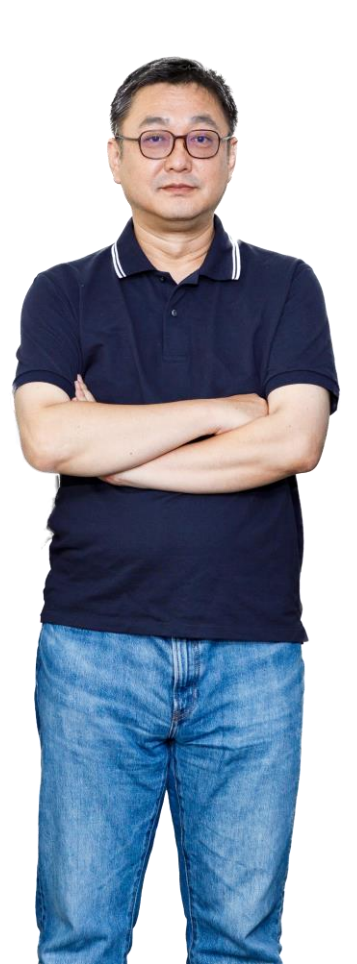

- Q ECカートとの商品マスタ連携はできますか?
- ▲ 商品マスタ連携に対応しているカートは現在ございません。

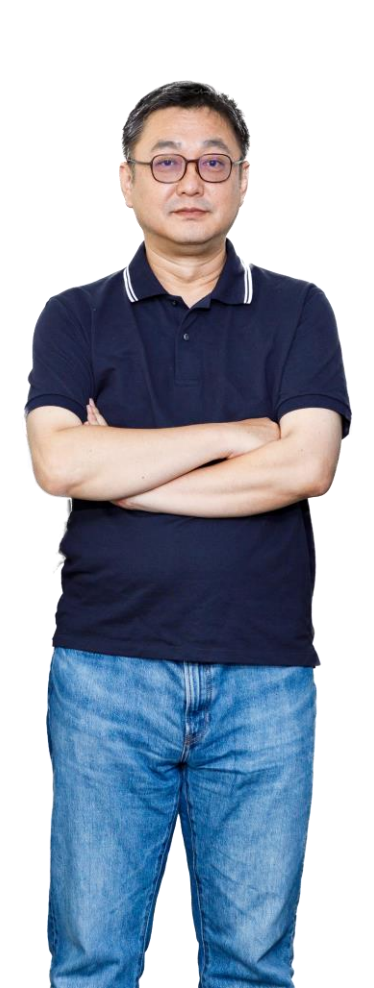

Q 注文者住所ではなく、別送先住所への配送に対応していますか?

▲ はい、キャムマックスでも注文者情報と配送先情報は別で管理できます。

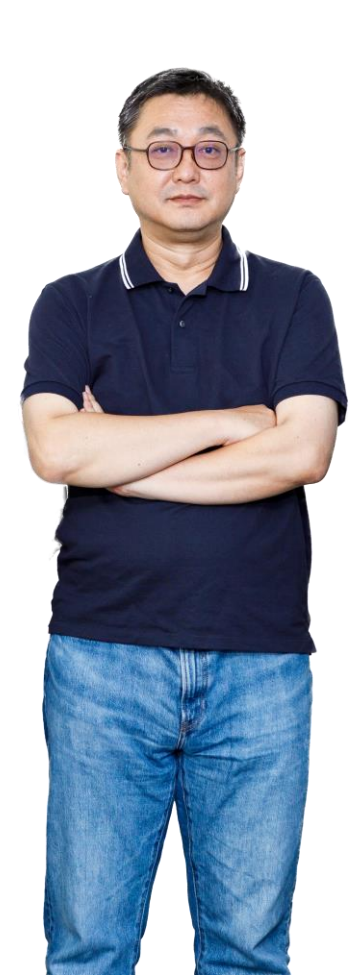

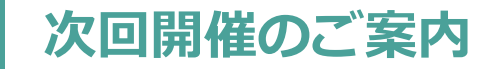

お申込みはメルマガ または製品サイトから!

【キャムスタ!17時間目】

出荷・売上の管理

# 2024/5/14 (火) 16 : 00 ~ 17:00

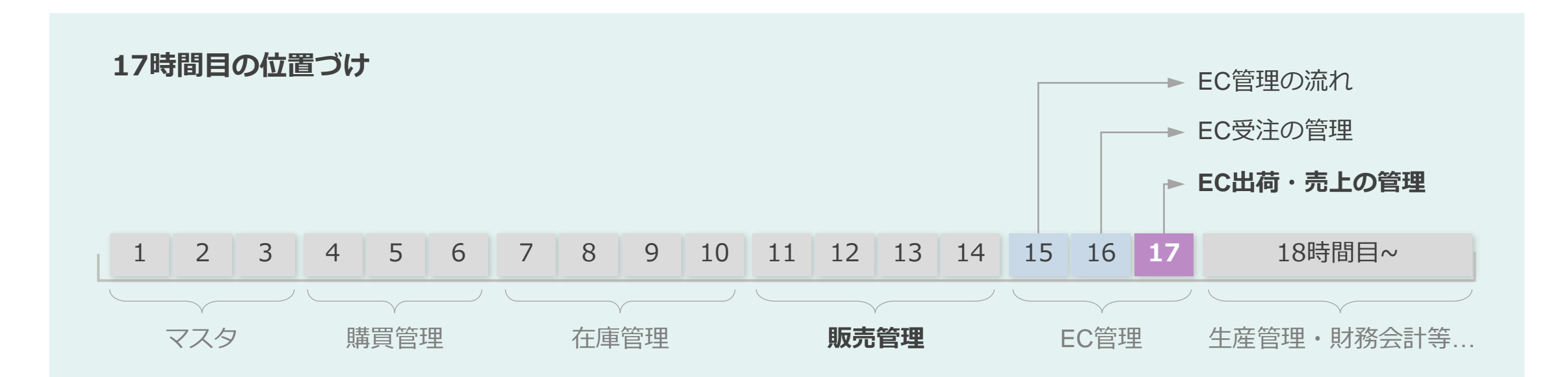

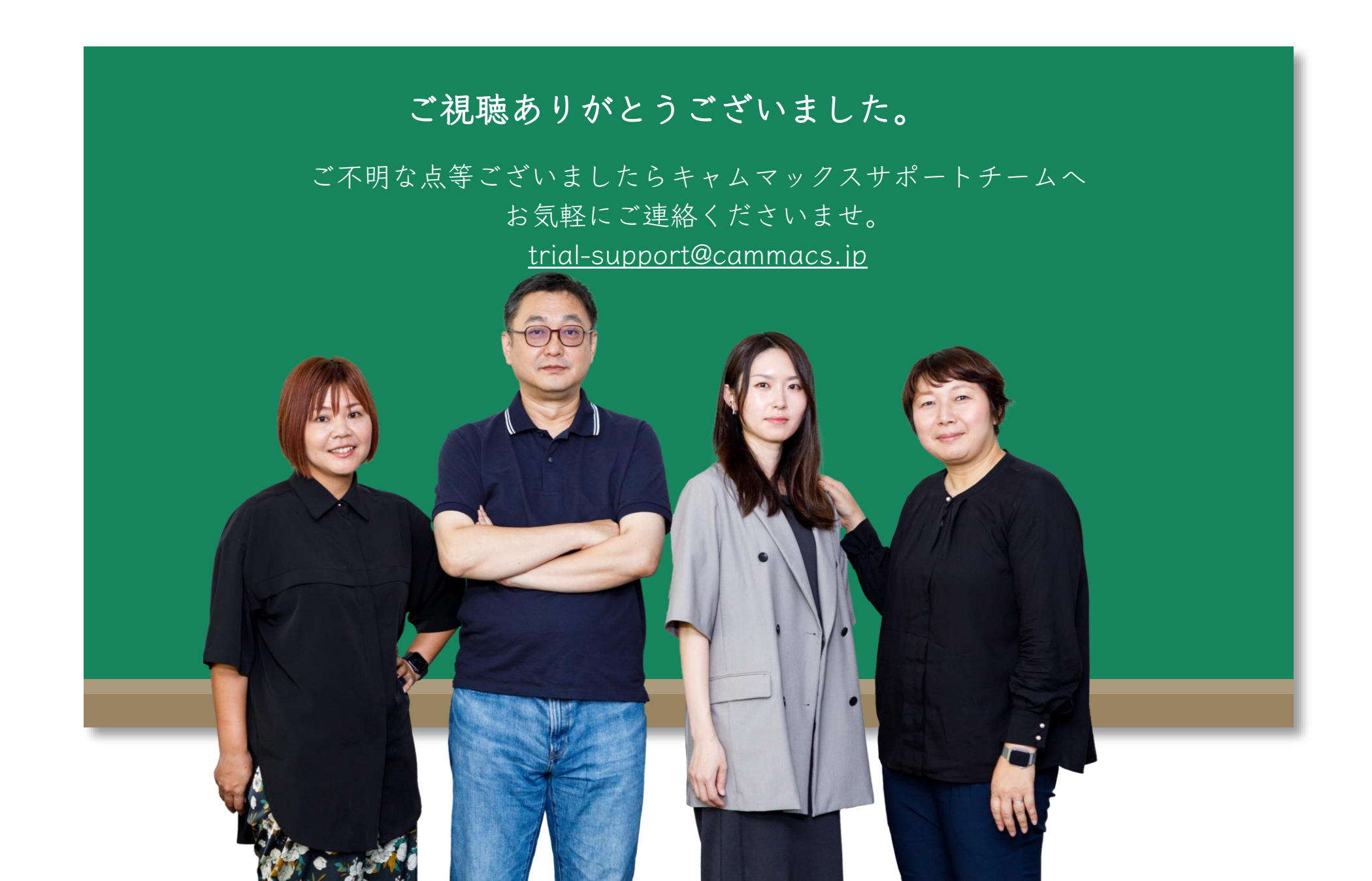